## Logging in to Moodle

• Start any web browser, and type the following address (<u>https://elearning.ju.edu.jo</u>)

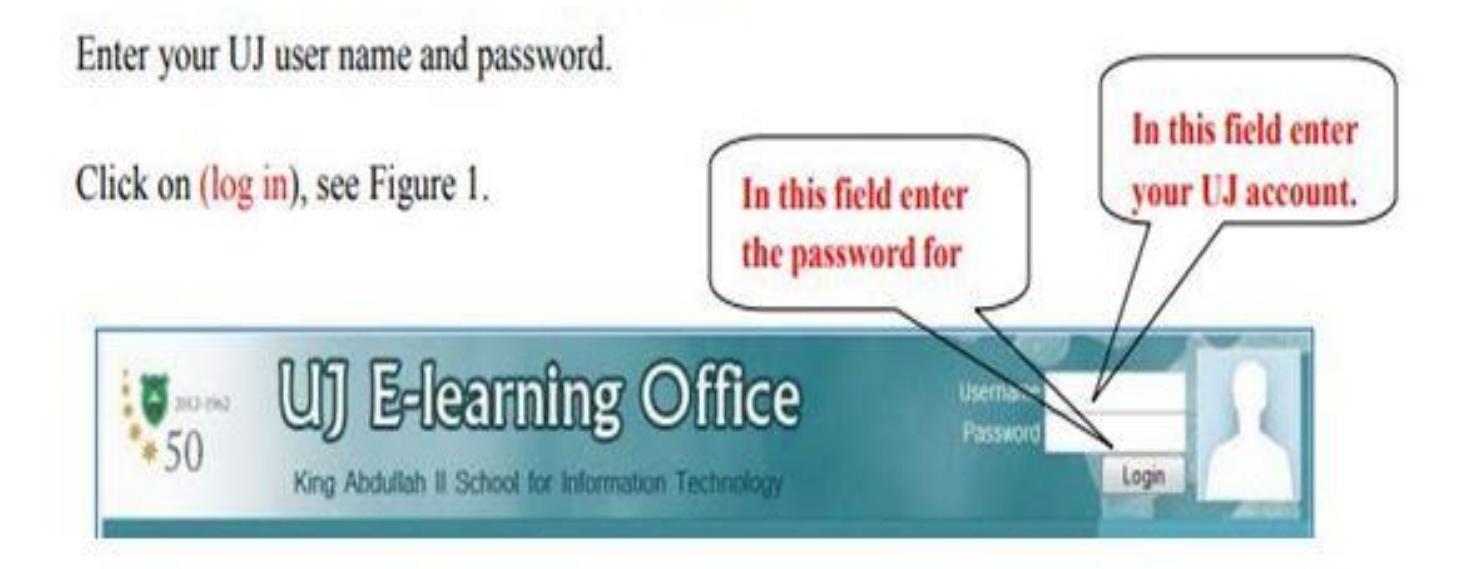

### Accessing your personal profile

| 2012-196<br>50 | 2 UJ E-lean<br>King Abdullah II School | ting Office                    | Aman Rahahleh            |
|----------------|----------------------------------------|--------------------------------|--------------------------|
| <b>A</b>       |                                        |                                | Wednesday 30 August 2017 |
| UJ E-Learning  | Portal  1234567207228  Participants    | Aman Rahahleh > Edit profile   |                          |
|                |                                        | Aman Rahahleh                  |                          |
|                | Profile                                | Edit profile Forum posts Notes | Activity reports         |
|                | General                                |                                |                          |
|                | First name                             | Amon                           | * Show Advanced          |
|                | Surname                                | Rahahleh                       |                          |
|                | Email address*                         | A Dahahlah@iu adu ia           |                          |

| Surname                               | Rahahleh                                    |
|---------------------------------------|---------------------------------------------|
| Email address*                        | A_Rahahleh@ju.edu.jo                        |
| Email display                         | Hide my email address from everyone         |
| Email activated                       | This email address is enabled 🔻             |
| City/town*                            | jordan                                      |
| Select a country*                     | Jordan                                      |
| Timezone                              | Asia/Amman                                  |
| Preferred language                    | English (en) 🔻                              |
| Description 🚳                         |                                             |
| Trebuchet 🔻 1 (8 pt                   | ▼ Lang ▼ B I U S × 2 × 2 ∞ 1 × 0            |
| <b>≣</b> ≣ <b>≡</b>   <b>M</b> ¶4   § | 三 連 準   張 🏂   — 🕹 ∞ 🔅 🌳   🖬 🗔 🥝 🦚 🏚   💠   🖉 |

### Accessing your courses

• The courses you are enrolled or are teaching are listed under the heading My Courses

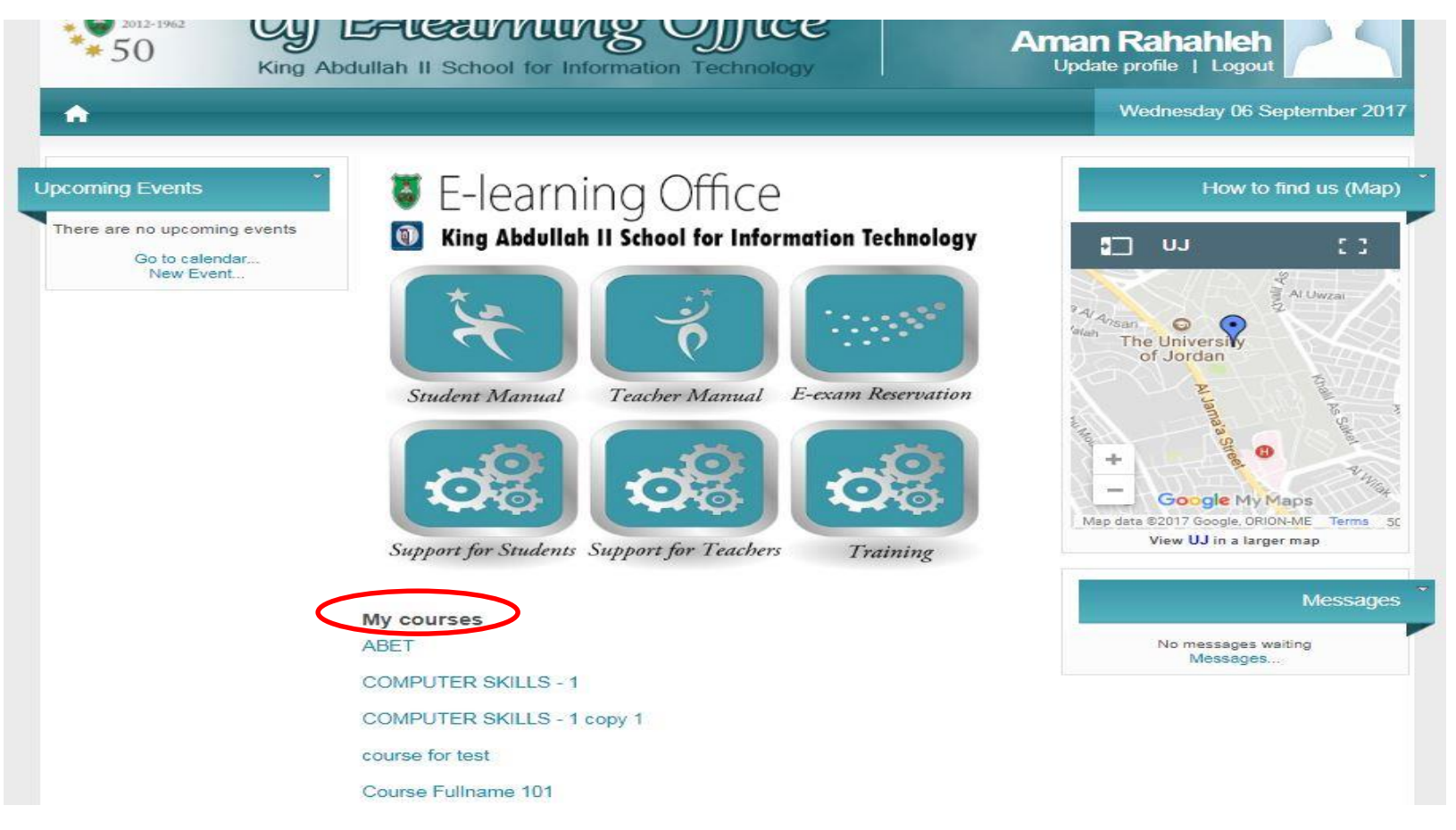

### Accessing your participants

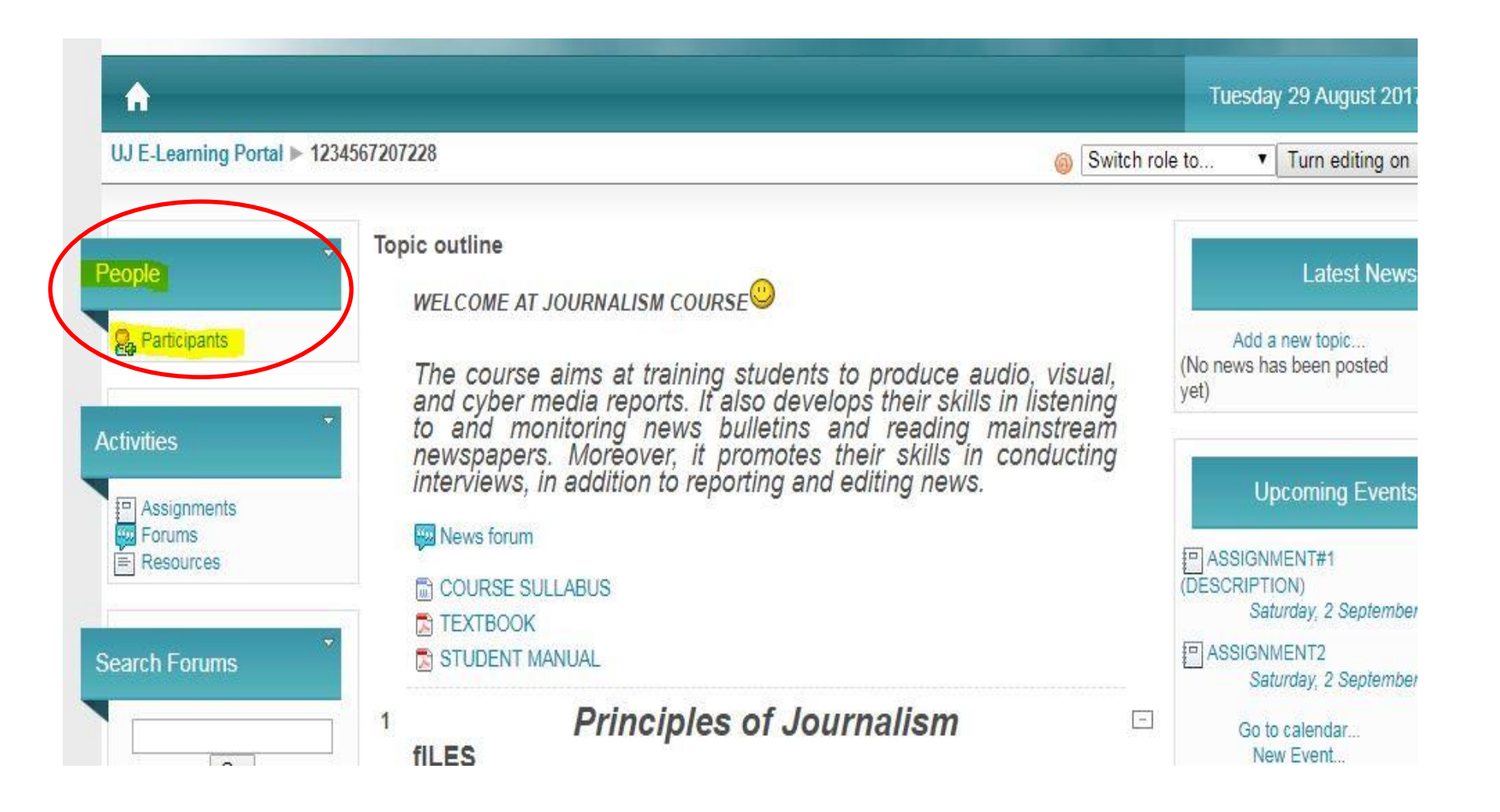

#### Sending Messages to your SStudents:

Sending Electronic Messages to your students:

Click on "Participants", You will see a screen similar to Figure

| 24 | Student Ali                      | amman                                                                                          | Jordan                                                                                                    | Never            | (Fill) |
|----|----------------------------------|------------------------------------------------------------------------------------------------|----------------------------------------------------------------------------------------------------|------------------|--------|
| PR | student Omar                     | amman                                                                                          | Jordan                                                                                                    | Never            | 1      |
| 12 | Student Tamara                   |                                                                                                | Jordan                                                                                                    | Never            |        |
|    | Select all Deselect<br>You are I | t all Solution with s<br>bogged in as<br>Model Add /<br>Add a<br>Extension<br>Originated Add a | elected users<br>elected users<br>send message<br>new note<br>common note<br>d enrolment (indi<br>d enrolment (con | vidual)<br>nmon) |        |

The students registered in the course will appear as in Figure Select the students that you want to send them a message, or click on "Select all" if you want to send the message to all students.

Note: The students will receive the message in their used email that they have in their profiles.

## How to arrange course (Topics or weeks)

teachers can set the course format, which changes how the Course sections in the center column will appear to the student.

From administration block

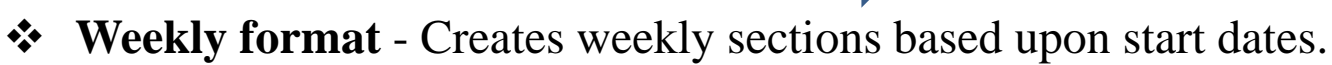

✤ Topic format

Edit course settings

**Settings** 

| ICIGI                                                                                                    |                                               |
|----------------------------------------------------------------------------------------------------|-----------------------------------------------|
| Full name @                                                                                              | Journalism Test                               |
| Short name @                                                                                             | 1234567207228                                 |
| Course ID number 🚳                                                                                       | 1234567207228                                 |
| Summary 🚳                                                                                                |                                               |
| Trebuchet ▼   1 (8                                                                                       | ipt) ▼                                        |
| master                                                                                                   |                                               |
|                                                                                                    |                                               |
|                                                                                                    |                                               |
| Path:                                                                                                    |                                               |
| ? *******                                                                                                |                                               |
|                                                                                                    |                                               |
| Format @                                                                                                 | Topics format                                 |
| Number of weeks/topic                                                                                    | S 7 V                                         |
| Course start date @                                                                                      | 25 V August V 2017 V                          |
| Hidden sections @                                                                                        | Hidden sections are shown in collapsed form ▼ |
|                                                                                                    |                                               |
| News items to show 🚳                                                                                     | 5 -                                           |
| News items to show @<br>Show gradebook to students @                                                     | ∑ ▼<br>Yes ▼                                  |
| News items to show @<br>Show gradebook to students @<br>Show activity reports @                          | 5 ▼<br>Yes ▼<br>No ▼                          |
| News items to show @<br>Show gradebook to students @<br>Show activity reports @<br>Maximum upload size @ | 5 V<br>Yes V<br>No V<br>50MB V                |

# Adding Resource (Label)

- Click Turn Editing On button to activate the editing options for your course.
- A label is a way to add text to the homepage of your course. Labels can be used to give a quick instruction and announcement.

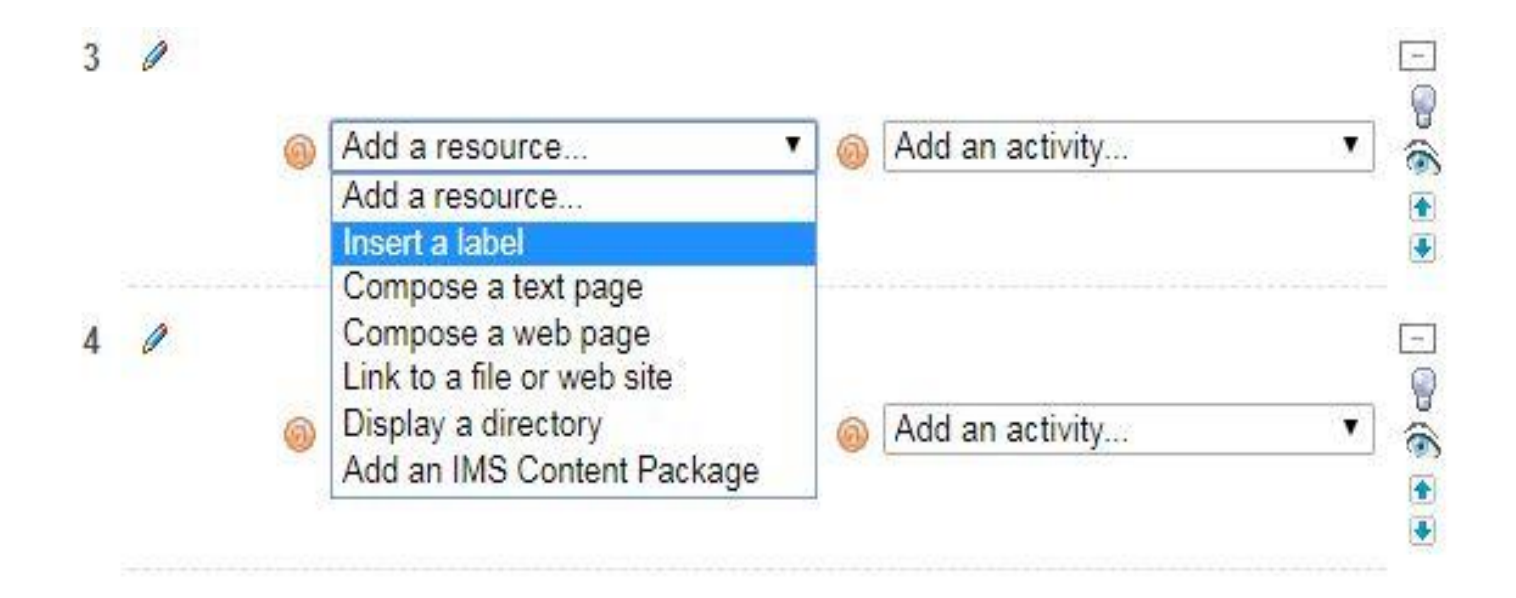

# Adding Resource (File)

- Click Turn Editing On button to activate the editing options for your course.
- From Add resource drop down list, choose Link to a file or website to upload your file.

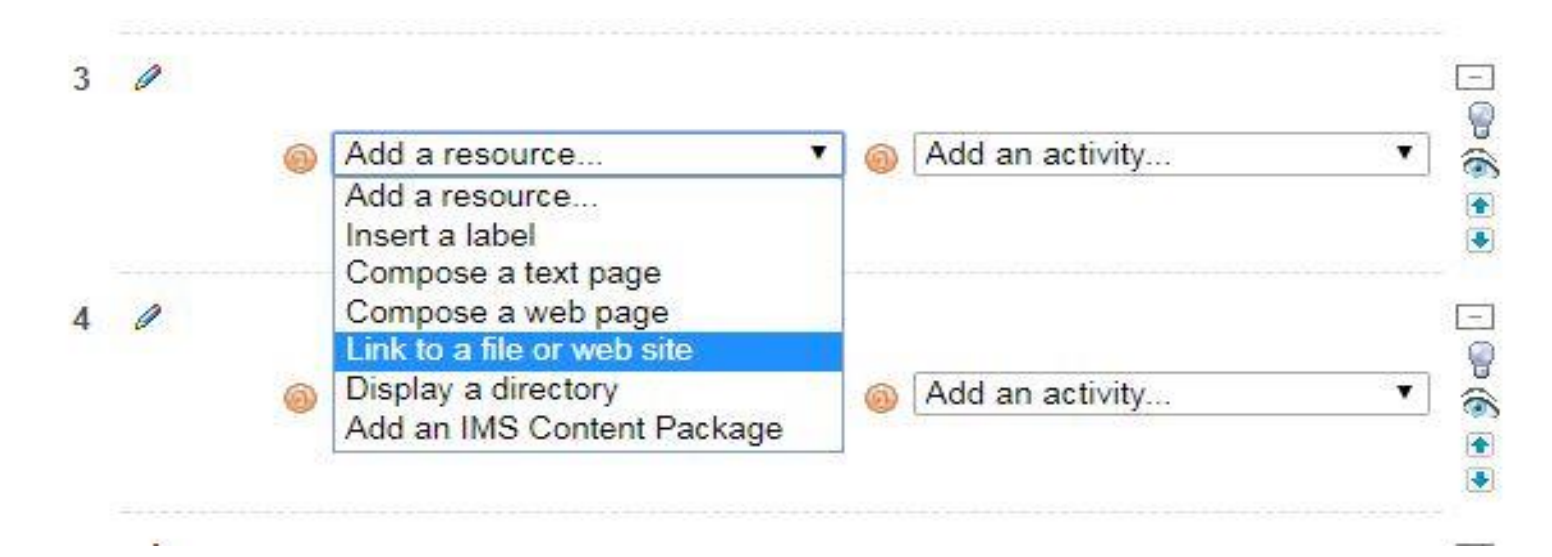

# Adding Resource (File)

- You will see the Add resource screen , enter the name of your file.
- Click Choose or upload file button to complete the upload process.

| Name                | 0 bytes              | Modified<br>28 August 2017, 02:07 | Action<br>PM Renam |
|---------------------|----------------------|-----------------------------------|--------------------|
| With chosen files • |                      |                                   |                    |
| Make a folder       |                      | Select all Deselect all           | Upload a file      |
|                     | You are logged in as | Aman Rahahleh (Logout)            |                    |
|                     | 10                   | UJ E-Learning                     |                    |

• Click Upload file. The result screen will be the next:

| 1234567207228 » Files |                                             |
|-----------------------|---------------------------------------------|
| Upload a file (Max s  | size: 128MB)> /                             |
| Choose File No fi     | le chosen                                   |
| Upload this file      |                                             |
| Cancel                |                                             |
|                       | You are logged in as Aman Rahahleh (Logout) |

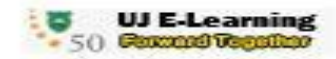

# Adding Resource (File)

• Click browse to explore the files on your computer. Choose the file you want and then click on upload button and the result will be as in next Figure :

| Name          | Size             | Modif             | ied                | Action        |
|---------------|------------------|-------------------|--------------------|---------------|
| backupdata    | 0 bytes          | 28 Augu           | ist 2017, 02:07 PM | Rename        |
| syllabus.docx | 18.3KB           | 30 Augu           | ist 2017, 12:21 PM | Choose Rename |
| Make a folder |                  | Select all        | Deselect all       | Upload a file |
| <br>          |                  |                   |                    |               |
|               | You are logged i | in as Aman Rahahk | eh (Logout)        |               |

• click choose beside the uploaded file and finally click save and return to course button.

# Adding Activity (Assignment)

- Choose from the 4 types of assignments:
- 1) Upload a single file
- 2) Advanced uploading of files multiple file submission, allowing students to type a message alongside their submission & returning a file as feedback.
- 3) Online text students type directly into Moodle, teachers can provide inline feedback.
- 4) Offline Activity teachers provide a description and due date for an assignment outside of Moodle. A grade & feedback can be recorded in Moodle.

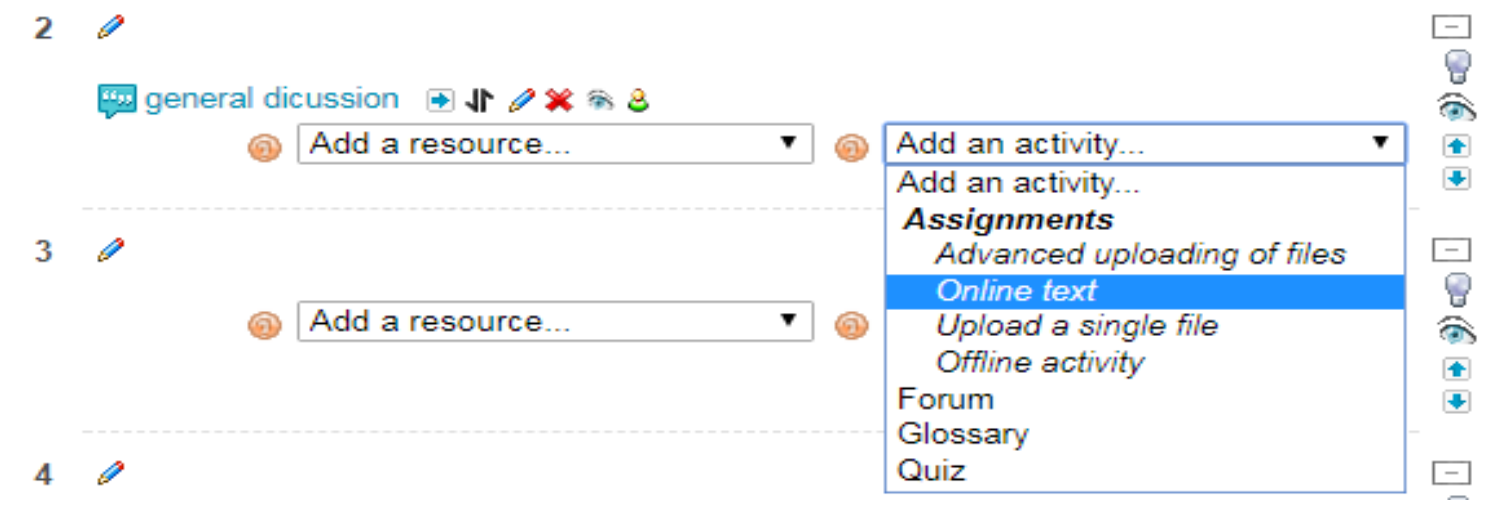

# Adding Activity (Assignment)

Adding a new Assignment to topic 1

| General     |                                                                                                    |                                                        |  |  |  |
|-------------|----------------------------------------------------------------------------------------------------|--------------------------------------------------------|--|--|--|
| ocherar     | Assignment name*<br>Description* @                                                                                                    | Give your Assignment a name                            |  |  |  |
|             | Trebuchet         ▼         2 (10 p)           ■         ■         ■         ■         ■         ■         ■         ■         ■         ■         ■         ■         ■         ■         ■         ■         ■         ■         ■         ■         ■         ■         ■         ■         ■         ■         ■         ■         ■         ■         ■         ■         ■         ■         ■         ■         ■         ■         ■         ■         ■         ■         ■         ■         ■         ■         ■         ■         ■         ■         ■         ■         ■         ■         ■         ■         ■         ■         ■         ■         ■         ■         ■         ■         ■         ■         ■         ■         ■         ■         ■         ■         ■         ■         ■         ■         ■         ■         ■         ■         ■         ■         ■         ■         ■         ■         ■         ■         ■         ■         ■         ■         ■         ■         ■         ■         ■         ■         ■         ■         ■         ■ | $ \begin{array}{c ccccccccccccccccccccccccccccccccccc$ |  |  |  |
|             | Use this area to describe the assignment and explain what learners are expected to do to complete this task. The assignment description can be as brief or as detailed as you feel is necessary to meet the needs of your learners                                                                                                    |                                                        |  |  |  |
|             | Path: body » span                                                                                                    |                                                        |  |  |  |
|             | ? =====                                                                                                    |                                                        |  |  |  |
|             | Grade 👩                                                                                                    | 100 🔹                                                  |  |  |  |
|             | Available from                                                                                                    | 6 ▼ September ▼ 2017 ▼ 11 ▼ 20 ▼ □ Disable             |  |  |  |
|             | Due date                                                                                                    | 13 ▼ September ▼ 2017 ▼ 11 ▼ 20 ▼ ■ Disable            |  |  |  |
|             | Prevent late submissions                                                                                                    | No T                                                   |  |  |  |
| Online text | t                                                                                                    |                                                        |  |  |  |
|             | Allow resubmitting 🚳                                                                                                    | No <b>T</b>                                            |  |  |  |

Email alerts to teachers <a>[6]</a>

Comment inline @

No 🔻

No 🔻

# Adding Activity(Assignment settings)

- Allow submissions from: This option allows an teacher to set a day, month, year and time (24 hour clock) from which learners can begin to submit their assignments.
- **The Due date:** prevents students from submitting their assignment after the shown date.
- **Prevent late submissions:** Setting to Yes will prevent learners from being able to submit this assignment after the Due date (where specified).
- **Grade:** Specify the maximum grade or Scale to be applied to the assignment. If you will not be giving a grade for the assignment, choose No Grade.
- Allow resubmitting: If you turn this option on, then students will be allowed to resubmit assignments after they have been graded (for you to re-grade).
- Email alerts to teachers: If enabled, then teachers are alerted with a short email whenever students add or update an assignment submission.
- **Comment inline:** If this option is yes, then the original submission will be copied into the feedback comment field during grading, making it easier to comment inline.

# Adding Activity (Forum)

1. In your course site click Turn editing on.

2. open the Add an activity ... menu.Click the Forum option

| 0 | Add an activity 🔻           |
|---|-----------------------------|
|   | Add an activity             |
|   | Assignments                 |
|   | Advanced uploading of files |
|   | Online text                 |
|   | Upload a single file        |
|   | Offline activity            |
|   | Forum                       |
| _ | Glossary                    |
| 0 | Quiz                        |

# Adding Activity (Forum Settings)

#### 1. Type Week 1 Discussion Topic in the Forum name field.

#### 2. choose the Forum type :

- **1. A single simple discussion** is just a single topic, all on one page. Useful for short, focussed discussions.
- 2. Standard forum for general use is an open forum where any one can start a new topic at any time. This is the best general-purpose forum.
- **3. Each person posts one discussion** Each person can post exactly one new discussion topic (everyone can reply to them though). This is useful when you want each student to start a discussion about, say, their reflections on the week's topic, and everyone else responds to these.
- 4. **Q And A Forum** The Q & A forum requires students to post their perspectives before viewing other students' postings. After the initial posting, students can view and respond to others' postings. This feature allows equal initial posting opportunity among all students, thus encouraging original and independent thinking.

#### 3. Type Please introduce yourself in the Forum Introduction area

| Adding a new Forum to week 1                           |                                  |  |  |  |  |  |
|--------------------------------------------------------|----------------------------------|--|--|--|--|--|
| General<br>Forum name*                                 | Week 1 Discussion Topic          |  |  |  |  |  |
| Forum type                                             | Standard forum for general use - |  |  |  |  |  |
| Forum Introduction* @                                  |                                  |  |  |  |  |  |
| $\begin{array}{c c c c c c c c c c c c c c c c c c c $ |                                  |  |  |  |  |  |
|                                                        |                                  |  |  |  |  |  |

# Adding Activity (Forum Settings)

- **Forum aggregation** defines how all the ratings given to posts in a forum are combined to form the final grade (for each post and for the whole forum activity).
- Choose from the following aggregation methods:
- Average (default) The mean of all the ratings given to posts in that forum. This is especially useful with peer grading when there are a lot of ratings being made.
- **Count** The number of rated posts becomes the final grade. This is useful when the number of posts is important. Note that the total can not exceed the maximum grade allowed for the forum.
- **Max** The highest rating is returned as the final grade. This method is useful for emphasising the best work from participants, allowing them to post one high-quality post as well as a number of more casual responses to others.
- **Min** The smallest rating is returned as the final grade. This method promotes a culture of high quality for all posts.
- Sum All the ratings for a particular user are added together. Note that the total is not allowed to exceed the maximum grade for the forum.

| Grade                                               |                                  |  |
|-----------------------------------------------------|----------------------------------|--|
| Aggregate type 👩                                    | No ratings                       |  |
| Grade 🚳                                             | Scale: real number               |  |
| Restrict ratings to posts with dates in this range: |                                  |  |
| From                                                | 6 ▼ September ▼ 2017 ▼ 12 ▼ 50 ▼ |  |
| То                                                  | 6 • September • 2017 • 12 • 50 • |  |